The following with walk through how Teachers Finalize Grades for the Report Cards \*\*Please note this must be done for Each Class\*\*

# Step 1. Finalizing Grades for the Report Card

From the Classroom menu select the class to Finalize Grades for. Select Report Card > Load Grades from the Left Side Menu

| COMMENTS | CITIZEN | SHIP: A | TTENDANC | E PRO   | GRESS REPORT | CREDIT OF | 2 Select    | STUDENT > | Dashboard    |             |
|----------|---------|---------|----------|---------|--------------|-----------|-------------|-----------|--------------|-------------|
| AVERAGE  | GPA     | UGPA    | PASS     | CALC    | 0            | - A Sevet | Load Grades |           | Gradebook    |             |
| rit      | TH2. >  | Exam    | 0        | Sem 1 > | 763 >        | Qtr4 >    | Exam 2 ->   | Sem 2 >   | Lesson Plans |             |
| itade    | Grade   | Grade   | 1        | Grade   | Grade        | Grade     | Grade       | Grade     | Report Card  | 1. Select   |
|          |         |         |          |         |              |           |             |           | Students     | Report Card |
|          |         |         |          |         |              |           |             |           | Web frems:   |             |

### Select Term and Grade Type (Numeric or Alpha) from dropdowns. Select Load Grades

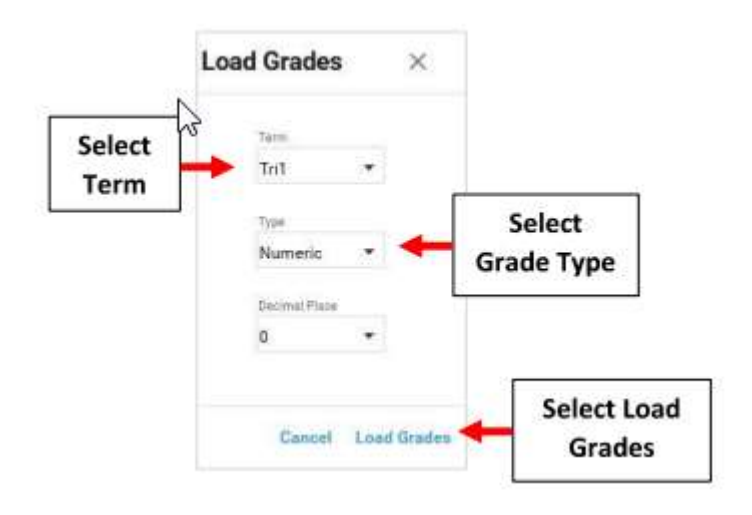

Grades will pull from Gradebook. Click on Grade to change value. Select Save to Save your Changes

|                      | 161   | 90.1  | Exam 7 +   | Sem 1 | 7H3   | Qtr4  | 5 more |                   |
|----------------------|-------|-------|------------|-------|-------|-------|--------|-------------------|
|                      | Gräde | Grade | Grade      | Gride | Grade | Grade | Grade  |                   |
| 1) Burnett, Sarah    | 96    |       | Click on G | irade |       |       | ^      |                   |
| 2) Kalser, London    | 86    | -     |            |       |       |       |        |                   |
| 3) Nodeou, Aria      | 98    |       | to change  | value |       |       |        |                   |
| 4) Smith, Samaritha  | 88    | 4     |            |       |       |       |        |                   |
| \$) Sustaire, Linsel | 95    |       |            |       |       |       |        |                   |
| 6) Tucker, Claire    | 96    |       |            |       |       |       |        |                   |
| 7) Wernes, Harrison  | 87    |       |            |       |       |       |        |                   |
| E) Wilcox, Jude      | 96    |       |            |       |       |       |        |                   |
| 9) Wystt, Arabella   | 92    |       |            |       |       |       |        |                   |
| 10) Zamora, Violet   | 100   |       |            |       |       |       |        |                   |
|                      |       |       |            |       |       |       |        | Select Save to    |
|                      |       |       |            |       |       |       |        | Save your Changes |

# **Step 2. Enter Student Comments**

#### There are 2 options to enter Students Comments

#### **Option1 : Manually Enter Comment for each Student**

# Select the Comment Field and Type your Comment

**\*\*Important\*\*** Select Save to Save your Changes after each Comment to Avoid Losing Your Work\*\*

| TRIT             | RI1 TRI2 TRI3 QTR4 |  | AZ<br>Tapan Az | A X                                               | 92         | 4    |      |                                     |
|------------------|--------------------|--|----------------|---------------------------------------------------|------------|------|------|-------------------------------------|
| Sass Comme       | ek.                |  |                |                                                   |            |      |      |                                     |
| Letter staret st | -                  |  |                |                                                   |            |      |      |                                     |
| Shelent Some     | e:                 |  | Length         | Continient                                        | S          | iele | ct 1 | the Comment Field                   |
| 1) Burnett, Sai  | iah                |  | 50             | Great job this term. Has been a pleasure to teach | <b>-</b>   |      |      | C                                   |
| 2) Kaiser, Long  | sion               |  | 0              | N                                                 |            | and  | ty   | pe your Comment                     |
| 3) Nedeou, Ari   | 64                 |  | 0              | 65                                                | 3 <b>—</b> |      |      |                                     |
| 4) Smith, Sam    | enthe              |  | 0              |                                                   |            |      |      |                                     |
| 5) Sustaire, Lin | raet               |  | Q              |                                                   |            |      |      |                                     |
| 6) Tucker, Clas  | re .               |  | 0              |                                                   |            |      |      |                                     |
| 7) Werner, Har   | rison              |  | 0              |                                                   |            |      |      |                                     |
| 8) Wilcox, Jud   | ie.                |  | 0              |                                                   |            |      |      |                                     |
| 9) Wyatt, Arab   | iella              |  | 0              |                                                   |            |      |      |                                     |
| 10) Zamora, V    | folet              |  | ō              |                                                   |            |      |      | All controls and the set            |
|                  |                    |  |                |                                                   |            | F    |      | Select Save to<br>Save your Changes |

#### **Option 2: Comment Codes**

Select the Comment Field for the Student. Select the Key Icon from the Toolbar and Select Comment Code. Select Save to Save your Changes

| 1811 1892           | TRI3   | QTR4                                  |   |     | 1 AZ A X                      | / 🗲 | the Key Ico |
|---------------------|--------|---------------------------------------|---|-----|-------------------------------|-----|-------------|
| lass Colument       |        |                                       |   | c   | omment Codes                  |     |             |
|                     |        |                                       |   |     | Pleasure to have in class.    |     | 11211       |
| Statest Name        | Length | Comment                               |   | 2   | Doing excellent work.         |     | 3. Select   |
| 1) Burnett, Sarah   | 26     | Pleasure to have in class.            | 0 | 3   | Needs improvement.            |     | Comment     |
| 2) Kener, London    | 0      |                                       |   | 14  | Norda to family many to show  |     | comment     |
| 3) Nadeou, Aria     | 0      | · · · · · · · · · · · · · · · · · · · |   |     | Needs to focus more in class. |     |             |
| 4) Smith, Samantha  | 0      |                                       |   |     |                               |     |             |
| 5) Sustaire, Lirael | 0      | 1. Select                             |   |     |                               |     |             |
| 6) Tucker, Claire   | 0      | Student                               |   |     |                               |     |             |
| 7) Weiner, Harrison | Ð      | Juden                                 |   |     |                               |     |             |
| 8) Wilcox, Jude     | 0      |                                       |   |     |                               |     |             |
| 9) Wyatt, Arabella  | 0      |                                       |   |     |                               |     |             |
| 10) Zamora, Violet  | 0      |                                       |   | l ă |                               | _   |             |

#### Step 3. Grade Skills

There are 2 options for Grading Skills: Grade Skills by Student or Grade Skills by Subject Option 1: Grade Skills by Student. Select Skill by Student

| V0 Dy Stud                                                                                                    | ont |
|----------------------------------------------------------------------------------------------------|-----|
|                                                                                                    | ent |
| Section Control of the section of the section of th |     |

# Select Student from Dropdown. Enter Grade for Each Skill and Select Save to Save your Changes

| Select          | um<br>Iarah •     |                                                           |         |        |                |  |
|-----------------|-------------------|-----------------------------------------------------------|---------|--------|----------------|--|
| Student         |                   | - I fait                                                  | Grade . | I Same | Enter Grade    |  |
| 1) Mathema      | etcal Practices   | Makes Same of Problems and Persecares in Solving Problems | 4       | -      |                |  |
| 2) Mathem       | et a al Practices | Uses Relationing to Solve Problems Consistently           |         | 1      | for Each Skill |  |
| 2) Mathem       | erical Practices  | Usee Manpulatives Appropriately                           |         |        |                |  |
| 4) Stations     | etica             | Operations and Algebraic Thicking                         |         |        |                |  |
| © Mathem        | ar z.a            | Number and Operations in Base Terl                        |         |        |                |  |
| (i) Mathematica | itte              | Measurement and Data                                      |         |        |                |  |
| 71 Mathem       | at it is          | Geometra                                                  |         |        |                |  |

#### Subject. Select Skill by Subject

| ¢            | CONNES | NTS | OTLIENSHE  | ATTENDANCE | PROGRESS REPORT | CHEDIT OVERRIDE | SALL BY STUDBUT | SKILL BY SUGJECT | + | Select Skill |              |
|--------------|--------|-----|------------|------------|-----------------|-----------------|-----------------|------------------|---|--------------|--------------|
|              | 12     | TI. | JULI TERMI |            |                 |                 | <u>.</u>        | AZ & X O         | 0 | by Subject   | Select Skill |
| Tarant a det |        |     |            |            |                 |                 |                 |                  |   |              | from         |
|              |        |     |            |            |                 |                 |                 |                  |   |              | Dropdown.    |

#### Enter Grade for Each Skill and Select Save to Save your Changes

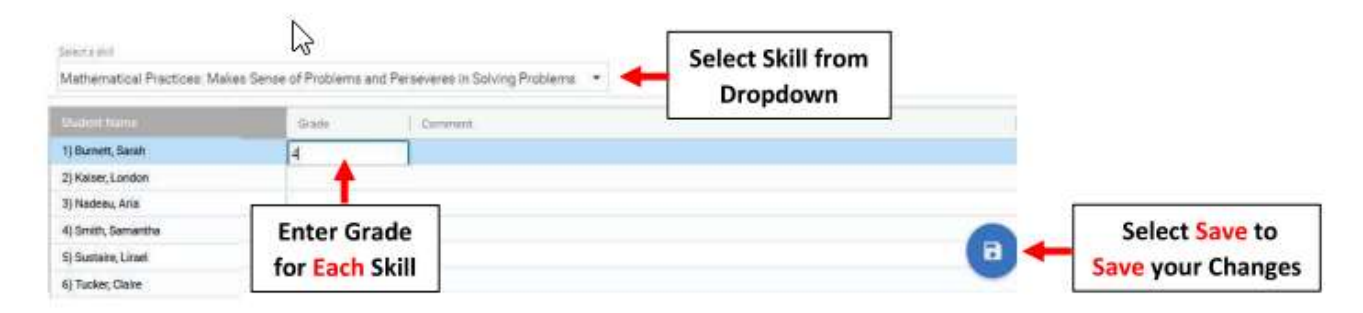

#### 4. Grade Learner Behavior

**\*\*Please Note – Learner Behaviors are in Homeroom for Grades 1-4\*\*** 

From the Classroom Menu select the Homeroom to Finalize Learner Behaviors for. Select Report Cards from the Left Side Menu

There are 2 Options for Grading Learner Behaviors: Grade Behaviors by Student or Grade Behaviors by Subject

**Option 1: Select Skill by Student** 

|    |       |     |             | 73)<br>    |                 |                  |                   | Calant Chill |
|----|-------|-----|-------------|------------|-----------------|------------------|-------------------|--------------|
| ¢  | COMME | NTS | CITIZENSHIP | ATTENDAMOR | PRODRESS REPORT | CPEEDIT ONEONIME | SKLL BY STUDENT 🔶 | Select Skill |
| TI | 72    | τi  | ALL TERMS   |            |                 |                  | ± AZ              | by Student   |

Select Student from Dropdown. Enter Grade for Each Behavior and Select Save to Save your Changes

| Select  | TI T2 TI<br>(mailedner   | ALL TERME                         |                 |     | * 45 & X 0 C |                       |
|---------|--------------------------|-----------------------------------|-----------------|-----|--------------|-----------------------|
| Student | Bacerella Valentina ·    |                                   |                 | 1   |              |                       |
|         | INVESTIGATION CONTRACTOR | T                                 | Enter Grade for | 100 |              |                       |
|         | Contraction Program      | Assess Records the of fact Astron | Fach Rehavior   |     |              |                       |
|         | 2 Petronal Program       | Respects the Rights of Others     | Eden Denavior   |     |              |                       |
|         | AL Parisonal Program     | Complies with School Parlows      | 121             |     |              |                       |
|         | 5 Personal Program       | Respects Estaul Property          |                 |     |              |                       |
|         | # Casework               | Completes Mork on Time            |                 |     |              |                       |
|         | 1) Classech              | Hear-east Handwriting             |                 |     |              |                       |
|         | 10 Classouth             | Manages and Digerises Manifals    |                 |     |              |                       |
|         | 9) Elanouroli            | etter                             |                 |     |              |                       |
|         | 10/Revealed              | Completes Work on Time            |                 |     |              |                       |
|         | 10 Hermonik              | \$Place                           |                 |     |              | Colort Cours to Cours |

# **Option 2: Select Skill by Subject**

| ¢       | COMME | INTS | CITZENGHIP | ATTENDANCE | PRÓGRESS REPORT | CHEDIT OVCHRIDE | SKILL BY STUDENT | 13        | SKEL BY | 506.3 | ect | + | Select Skill |
|---------|-------|------|------------|------------|-----------------|-----------------|------------------|-----------|---------|-------|-----|---|--------------|
| п       | 12    | T1   | ALL TERMS  |            |                 |                 | . <u>+</u>       | AZ<br>Irt | A       | X     | 02  | Q | by Subject   |
| pieraal |       |      |            | 3          |                 |                 |                  |           |         |       |     |   |              |

# Select Learner Behavior from Dropdown. Enter Grade for Each Behavior and Select Save to Save your Changes

|                    | < COMMENTS                 | CITIZENSHIP | ATTENDANCE PROGRESS REPO | OREDIT OVERRID | E SKILL BY STUDENT | SKILL BY | SUBJEC | F 1 |
|--------------------|----------------------------|-------------|--------------------------|----------------|--------------------|----------|--------|-----|
|                    | T1 T2 T3                   | ALL TERMS   |                          |                | -                  | AZ A     | X      | 0   |
| Select<br>Behavior | Personal Pro Cesa: Conduct | •           |                          |                |                    |          |        |     |
|                    | Station Plane              | n           | Enter Grade for          | 12             |                    |          |        |     |
|                    | 1) Bacarella, Valentina    | 4           | Fach Behavior            |                |                    |          |        |     |
|                    | 2) Barloevit, Katarina     |             | - Denavior               |                |                    |          |        |     |
|                    | 2) Cucchiara, Joseph       |             |                          |                |                    |          |        |     |
|                    | 4) Frazzetta Massimo       |             |                          |                |                    |          |        |     |
|                    | 5) Fuentes, Elena          |             |                          |                | Select Save to     | Save     |        |     |
|                    | 6) Gale, Daniel            |             |                          |                | your Chang         | es       |        | ۳   |